## StreamEngine Installation Guide

## Introduction:

Thank you for choosing StreamEngine, a powerful tool for simplifying the play, recording, and routing of audio streams. This guide will walk you through the installation process to ensure a smooth setup.

## Installation Steps:

# 1. Unzip the Bundle File:

 Locate and unzip the StreamEngineCORE\_Bundle\_Vxxxxxxx.zip file on your machine. For optimal performance, it is recommended to extract the files to the C: drive. Ensure that you have administrative privileges during this process.

## 2. Verify Internet Connectivity:

 Ensure that your computer is connected to the internet. Test your connection by accessing <u>www.kiwistech.com</u> from your web browser. Internet access is required only for the initial activation and licensing.

## 3. Open Command Prompt with Administrator Access:

• Open the Command Prompt as an Administrator to proceed with the installation.

## 4. Navigate to the Installation Directory:

 Use the Command Prompt to navigate to the folder where you unzipped the files in Step 1.

### 5. Activate StreamEngine:

• In the Command Prompt, type the following command:

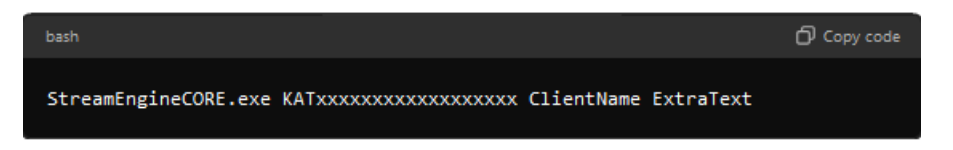

- Replace KATxxxxxxxxxxxx with the serial key provided to you by email.
- Ensure that both ClientName and ExtraText do not contain any spaces.
- If the activation is successful, you will see a file named \*.lcn added to your installation folder. This file is crucial for running the software without internet access. Do not modify or delete this file.

### 6. Manage StreamEngine Process:

• Open the Task Manager and locate the StreamEngine process. End the process, then relaunch StreamEngine.exe to finalize the setup.

### 7. Configure ASIO Driver and Audio Streams:

• To customize the ASIO driver and audio stream parameters, edit the StreamEngineSettings.json file located in the ./SE\_CORE\_DATA/ directory.